# 南投假期取消預約步驟 (我要退訂)

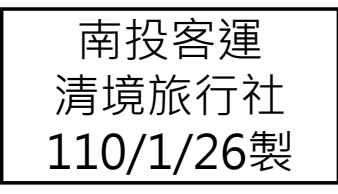

### 取消預約(1/3)

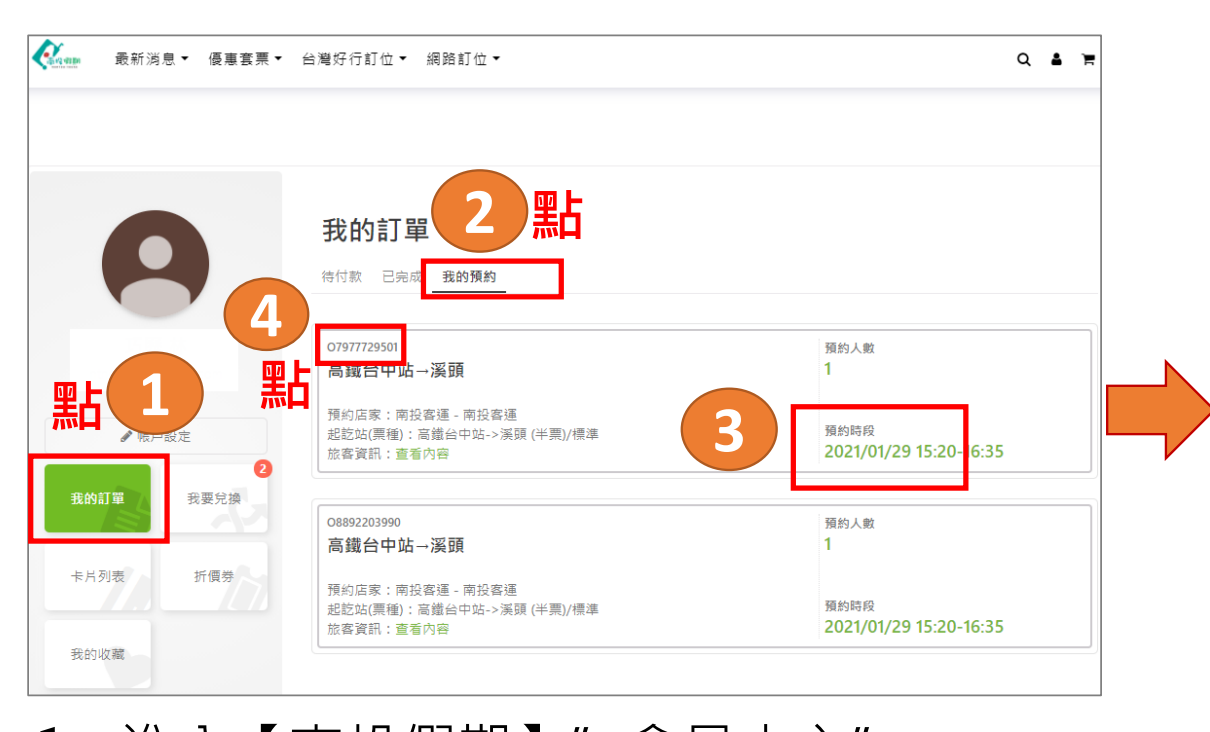

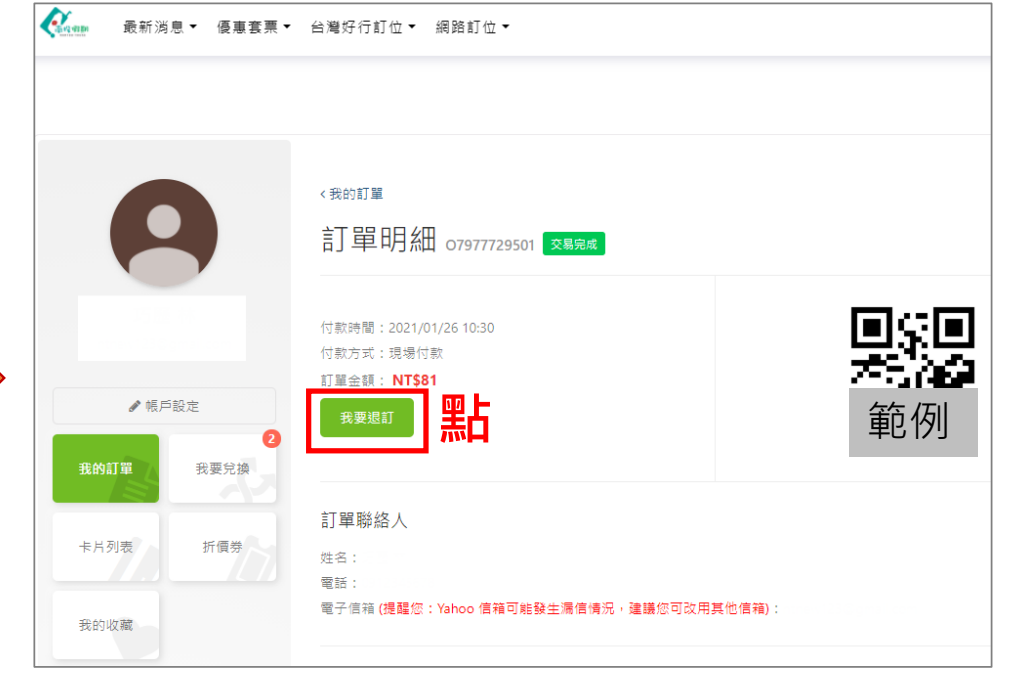

進入【南投假期】" 會員中心"
→點選「我的訂單」→點選「我的預約」 ·
確認欲退的"日期與班次"→點選「預約編號」

2.**跳出新的網頁**-該筆「訂單編號」 的訂單明細→點選「我要退訂」

1

### 取消預約(2/3)

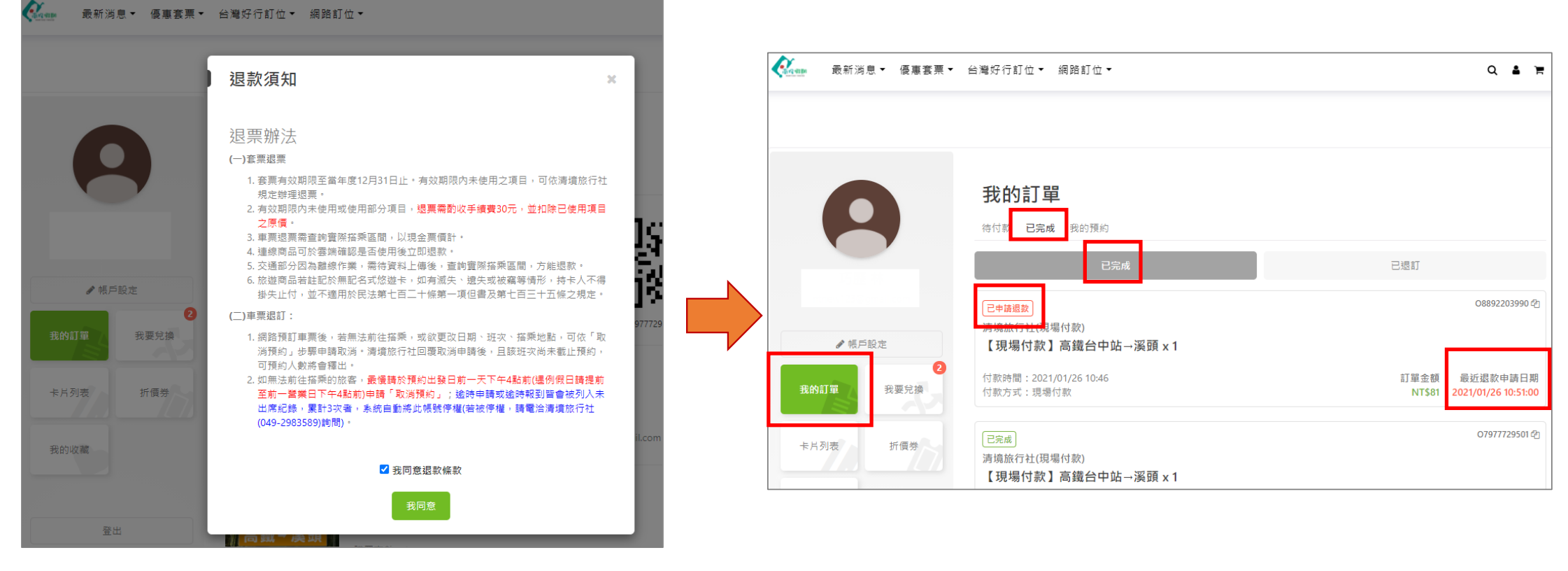

**3.**瀏覽退款須知後,打勾我同意 退款條款→再點選「我同意」

4.「我的訂單(已完成)」中該筆訂單編號 會顯示"最近退款申請日期"及"已申 請退款"訊息

2

## 取消預約(3/3)

| 訂單編號:O8892203990 <sup>,</sup> 退訂申請通知信                              |  |  |
|--------------------------------------------------------------------|--|--|
| 南投假期 noreply@fontrip.com.tw <u>透過</u> mail.welcometw.com<br>¥ 寄給 ▼ |  |  |

小姐/先生,您好:

🖹 寄給 🔻

南投假期退訂成功通知信

小姐/先生,您好:

相關退訂資訊如下: 您的預約資訊 預約單號

> 預約商品 預約日期

店家名稱

預約分店

顧客資訊

南投假期 noreply@fontrip.com.tw 透過 mail.welcometw.com

您已於2021-01-26 11:32:01完成訂單O8892203990的退訂作業。

★【未付款】★高鐵台中站→溪頭

BO-5994805078

2021/01/29 15:20

南投客運

南投客運

南投假期已收到您於2021-01-26 10:51:00針對訂單編號: O8892203990的退訂申請,我們將儘快著手處理,並在退訂完成後主動通知您

收件匣 ×

有任何問題,歡迎來電洽詢南投假期(清境旅行社)客服專線049-2983589(例假日合歡山路線資訊請洽049-2984031#28)。

收件匣 ×

Order No.

PO-4537151545

#### 4.信箱也會收到系統寄送的

退訂申請通知信" 11

|          | 我的訂単                         |                                       |
|----------|------------------------------|---------------------------------------|
|          | 待付款 已完成 我的預約                 |                                       |
|          | 已完成                          | 已退訂                                   |
|          | 已期订                          | O8892203990 ć                         |
|          | 清境旅行社(現場付款)                  |                                       |
| ✔ 帳戶設定   | 【現場付款】高鐵台中站→溪頭 x 1           |                                       |
| 我的訂單 我要兒 | ① 付款時間:2021/01/26 10:46<br>換 | 訂單金額 退款日期<br>NT\$81 2021/01/2611:32:0 |
|          |                              |                                       |

可看到該筆訂單顯示"已退訂"

5. 當清境旅行社回覆您的取消申請後, 您的信箱將會收到系統寄送的" 南投假 期退訂成功通知信"

姓

名

2